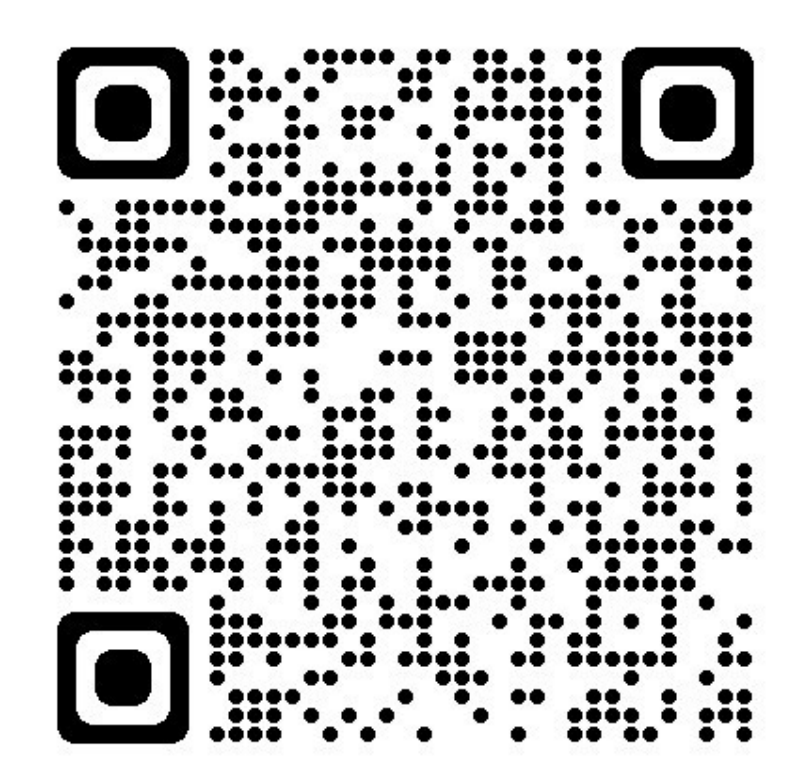

## NEXUS App User Guide

ACCESS ON A MOBILE DEVICE BY SCANNING THE QR CODE ABOVE

EVIELIFE LTD

1. Download and install the NEXUS Cloud App

•

•

٠

- iPhone use the App Store and search for "NEXUS Cloud"
  - o Link: <u>https://apps.apple.com/gb/app/nexus-cloud/id1640260931</u>
- Android use the Play Store and search for "NEXUS Cloud"
  - Link: <u>https://play.google.com/store/apps/details?id=co.uk.hydranexus.app</u>
  - The App will look something like this depending on your user system:

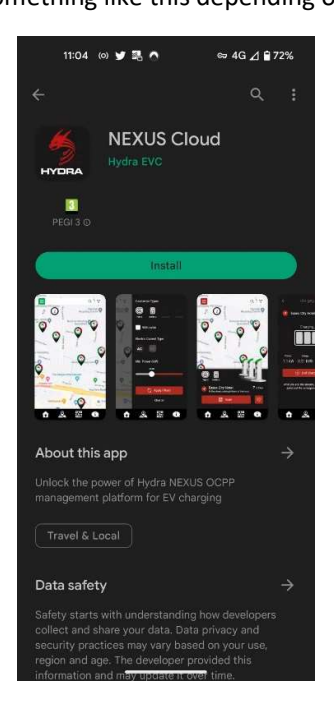

- 2. Open the App in your phone
  - Create an account by selecting "Sign up"

|                                          | 11:05     | (0)   | 1 | ^ | œ 4G | 1 8 71%  |  |
|------------------------------------------|-----------|-------|---|---|------|----------|--|
|                                          |           |       |   |   |      |          |  |
| 0                                        | E-mail    |       |   |   |      |          |  |
| ₫                                        | Passwo    | ord   |   |   |      | <u>.</u> |  |
|                                          | 🕣 Login   |       |   |   |      |          |  |
| For                                      | got passv | word? |   |   | (    | Sign up  |  |
|                                          |           |       |   |   |      |          |  |
| Or just skip all that and go to the map! |           |       |   |   |      |          |  |
|                                          |           |       |   |   |      |          |  |

- 3. Registration process
  - You'll complete an initial set-up page asking for your email address and a new password. Input your details and click next.
  - If asked about locations services, select "While using the app" to help you identify the correct charger at your location.
  - You'll be taken to the next page to input your details.
    - N.B. Please complete in full as this is how EvieLife can track your account, if required, to ensure you are on the correct tariff and your card is set-up correctly or process any repayments/refunds as needed.
  - Screenshots of the process are shown below:

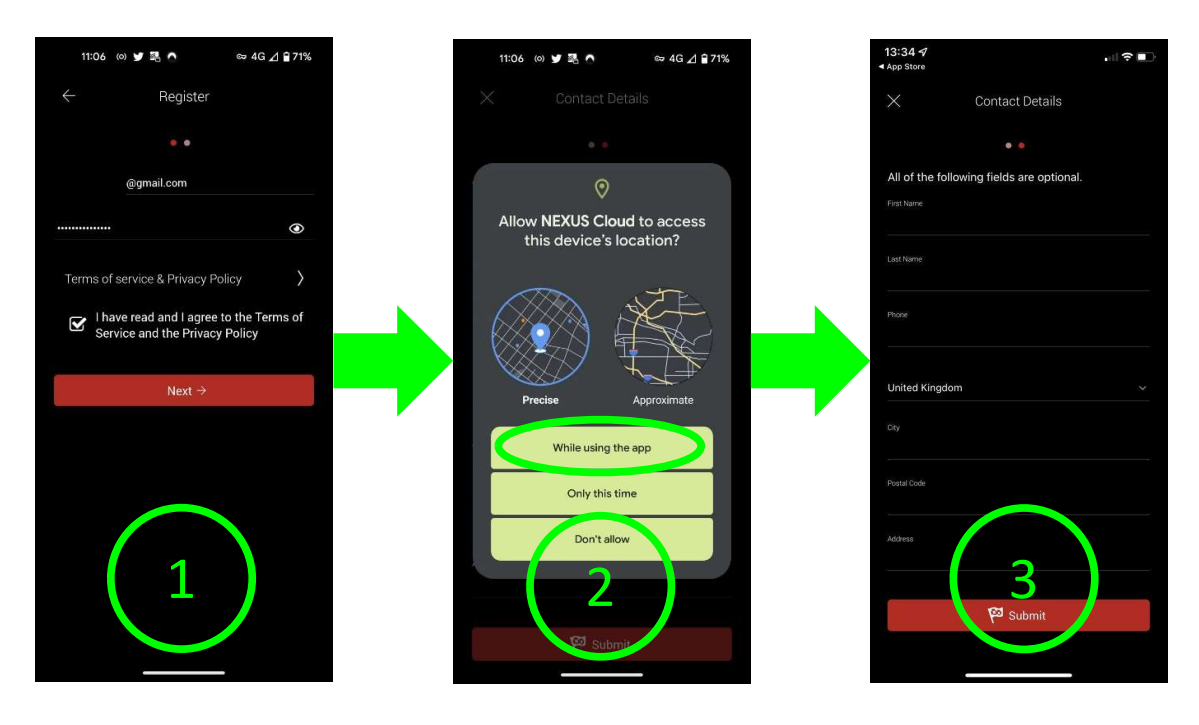

## INTENTIONALLY BLANK

4. Adding a payment method

•

- Once you have submitted your details, the App will open.
- The app defaults to the Home Charger set-up.
- Click the hamburger menu in the top left corner to bring up your account details
  - Select the 🕂 icon in the "Pay via:" section of the menu
    - Select "Add" to add your payment details
    - Input your card details

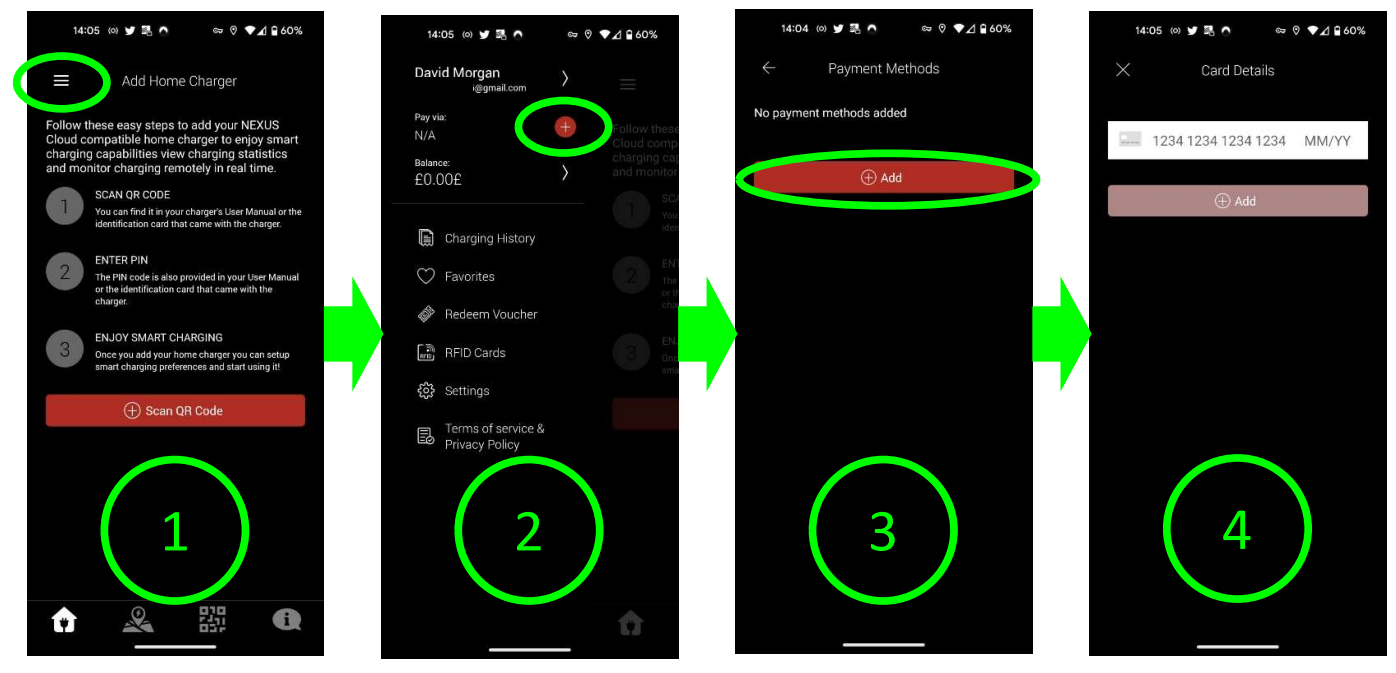

- Once your card has been authorised, you will be returned to the "Payment Methods" menu, as shown below, where your card will be shown as "Default"
- Click the back button in the top left corner, which will return you to the main menu pop-out and you will see your payment card listed under "Pay-via"

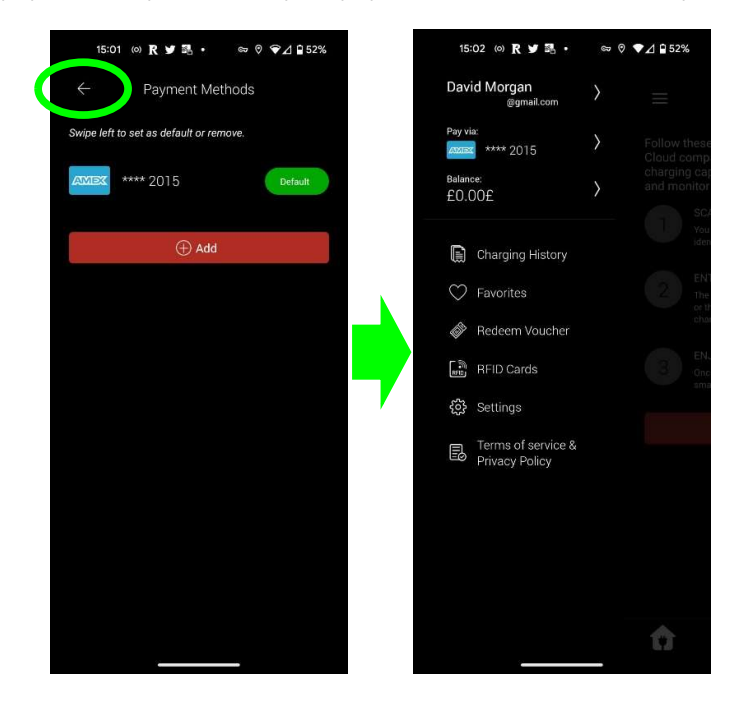

- 5. Adding credit to your account
  - You now have to load credit onto your account to start a charge session
  - With the account menu open, click on the arrow next to "Balance"

  - Select the amount you wish to add to your account

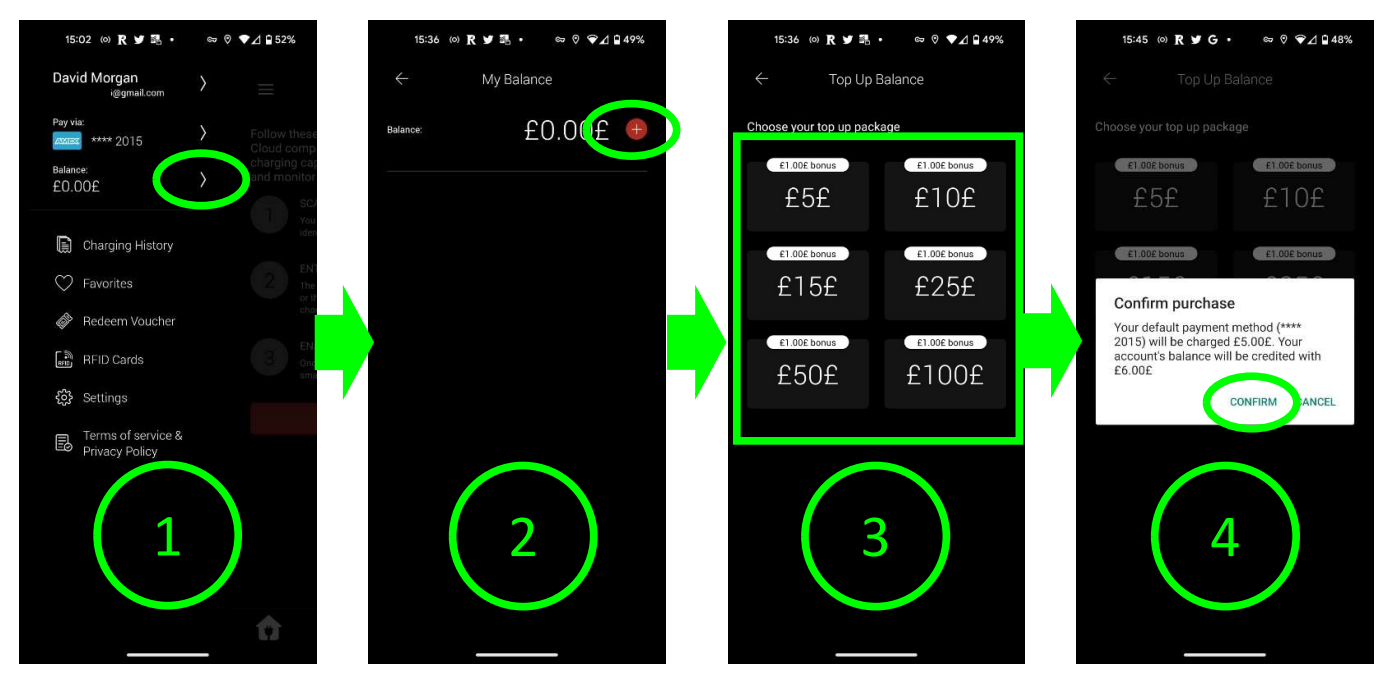

- N.B. at times, the app has shown only one top-up package when topping up for the first time. Users must fully close and restart the app to reset the top-up options. This will then show the options "£5£, £10£, £15£, etc."
  - If the bug occurs it will present you with just one or two high amount for top up, as shown below

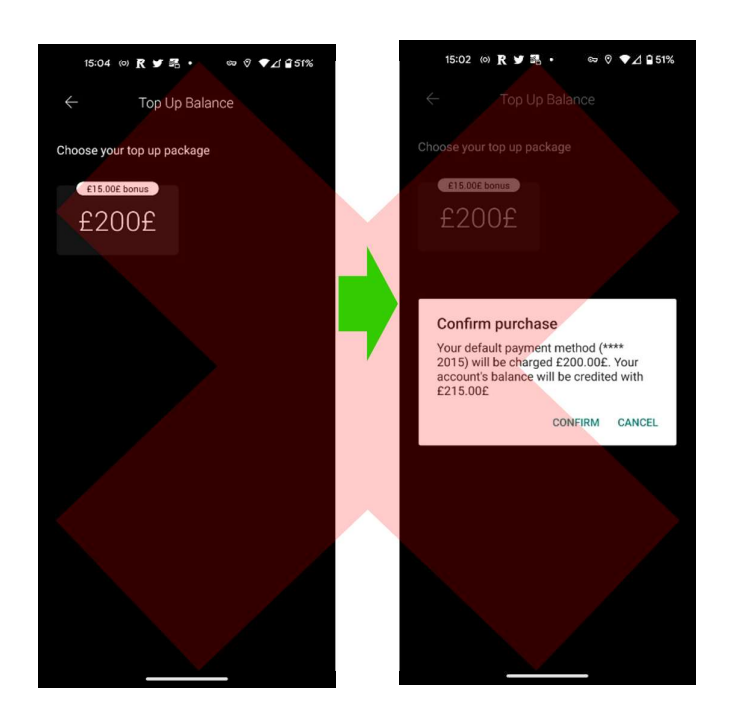

• If the purchase is successful, you will be returned to the "My Balance" menu where your balance will be displayed and any payment history.

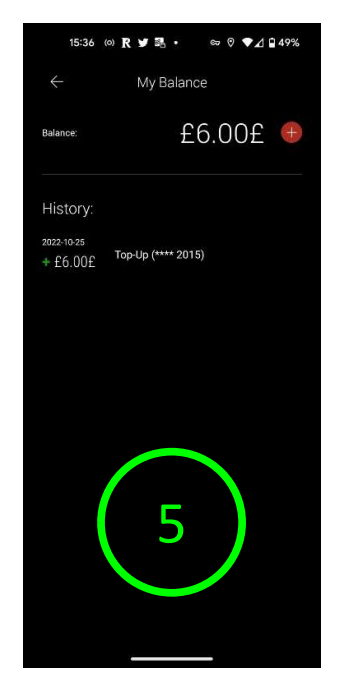

## INTENTIONALLY BLANK

- 6. Starting a charge session through the app using either one of the two methods shown below
  - a) Starting a charge session through the in app mapping tool
    - Plug in your car
    - From the in-app map, select your location

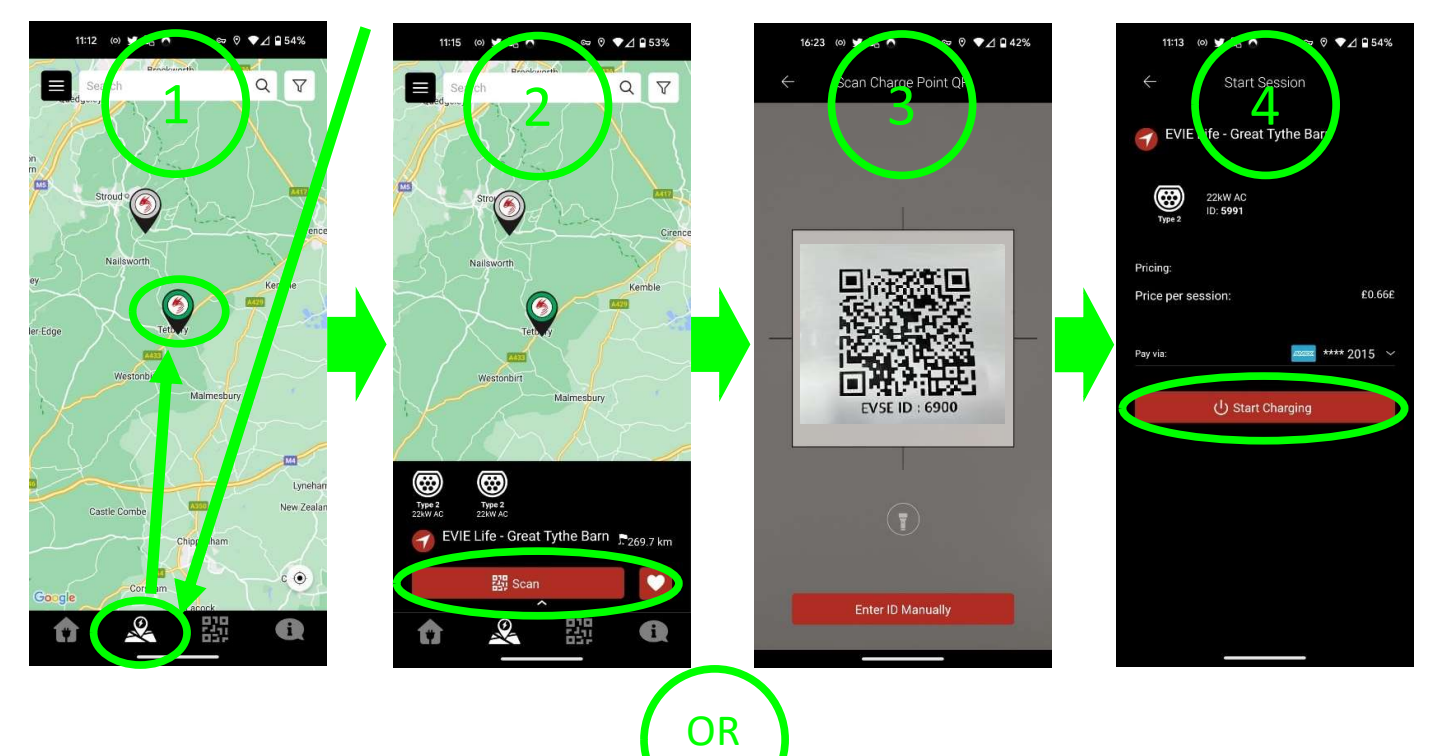

b) Starting a charge session through the in app QR code scanner
O Using the QR code scanner

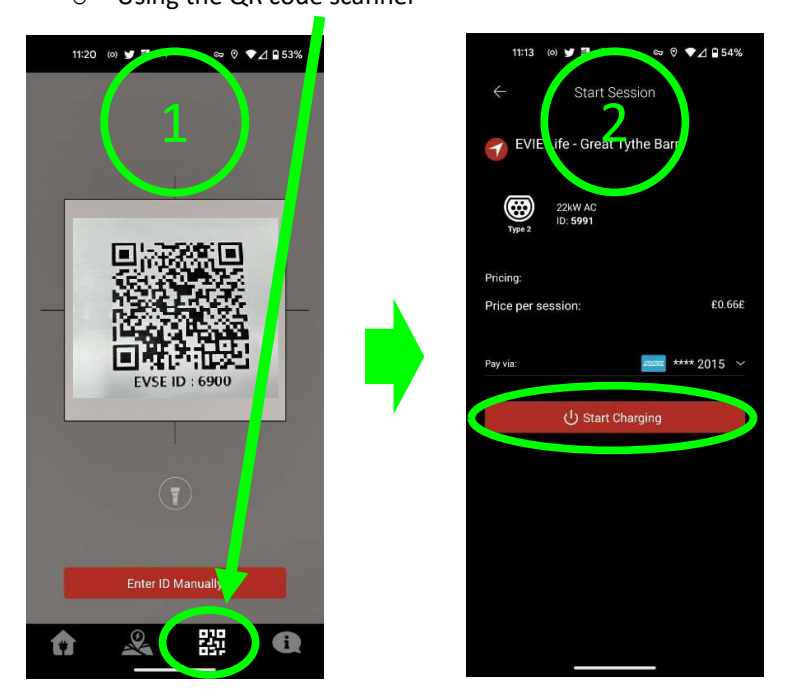